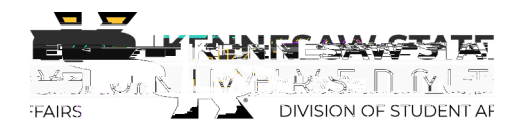

## **Establishing A Relationship Between Plan Items**

This guide will walk you through how to establish a relationship between already created Plan Items within your department or unit Assessment Plan.

## Step 1. Navigate to the Plans area of the site

|   | <br>• |  | <u>^</u> |
|---|-------|--|----------|
|   |       |  |          |
|   |       |  |          |
|   |       |  |          |
|   |       |  |          |
|   |       |  |          |
| _ |       |  |          |
| Г |       |  |          |
|   |       |  |          |
| L |       |  |          |
|   |       |  |          |
|   |       |  |          |
|   |       |  |          |
|   |       |  |          |
|   |       |  |          |
|   |       |  |          |
|   |       |  |          |
|   |       |  |          |
|   |       |  |          |
|   |       |  |          |
|   |       |  |          |
|   |       |  |          |
|   |       |  |          |

Step 2. Select the appropriate Time Period and Plan

|        | Planning | 🖉 🝺 lessica                                                      |
|--------|----------|------------------------------------------------------------------|
| PAIRS- |          | AY 2029, DSA 1:AY # 2 "ASSESSMENTIAL AN, DIVISION OF STUDENTIAN" |
|        |          |                                                                  |

## Step 3. Select your Department/Unit.

Note: Departments/Units are nested under their corresponding Senior Leadership Team Portfolio within the Division of Student Affairs.

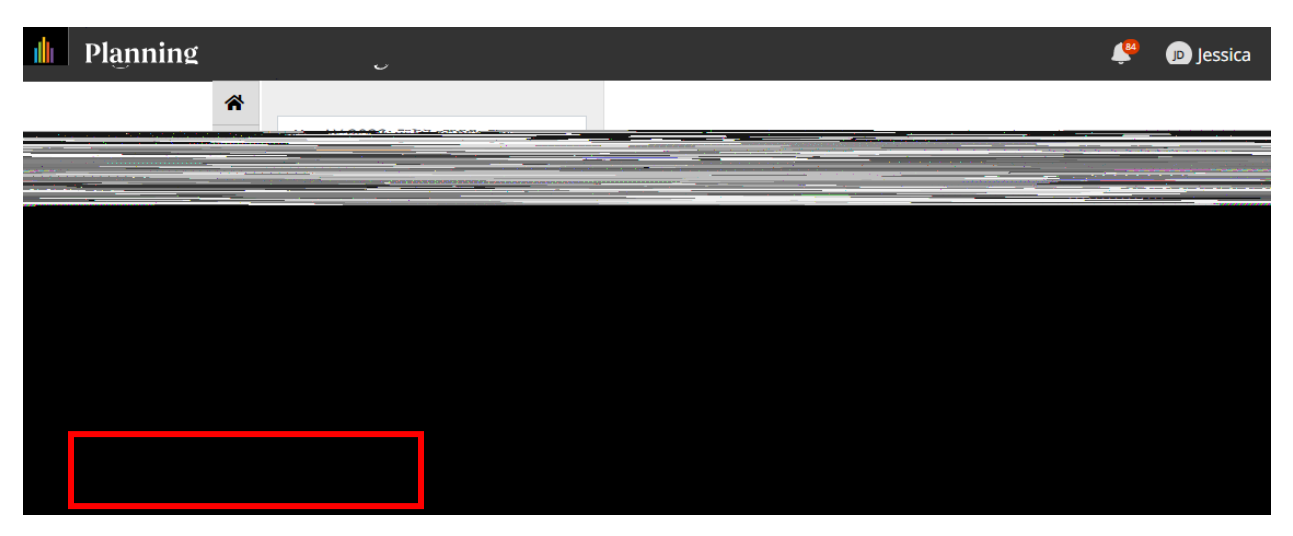

Step 4. Select the Plan Item for which you want to e

Step 8. Confirm the

## Step 10. Repeat for each Plan Item as necessary

For reference, a list of the Plan Item relationship within the assessment plan are provided below:

- a. Department/Unit Mission Statement:
  - i. Supported By:
    - 1. Objective
- b. Objective:
  - i. Supports:
    - 1. Department/Unit Mission Statement:
  - ii. Supported By:
    - 1. Measures (1 & 2 and any additional measures)
    - 2. Analysis
    - 3. Action Plan
- c. Measures (1 & 2 and any additional measures):
  - i. Supports:
    - 1. Objective
  - ii. Supported By:
    - 1. Results (1 & 2 and any additional results)
    - 2. Analysis
- d. Results (for each Measure):
  - i. Supports:
    - 1. Each Measure (1 & 2 and any additional measures)
- e. Analysis (one per objective):
  - i. Supports:
    - 1. Objective
  - ii. Supported By:
    - 1. Results (1 & 2 and any additional results)
- f. Action Plan (one per objective):
  - i. Supports:
    - 1. Objective
  - ii. Supported By:
    - 1. Analysis

Note: If your assessment plan has changed mid-cycle, you may have more than one (1) Objective, two (2) measures, and/or two (2) results.

Last Updated: 09/08/2021